## New Load

Entering a New Load (under Operations->Loads)

F4 or A to Add <u>Add-F4</u>

| 🚔 Book a Load: 355104                                                                              |                                                                                                | ×                                                                                                    |
|----------------------------------------------------------------------------------------------------|------------------------------------------------------------------------------------------------|----------------------------------------------------------------------------------------------------|
| Billee Info Billee PO#                                                                             | Trip Info                                                                                      | Load Info<br>Billed<br>Status A<br>Bill#                                                                                                    |
| Agent SUINNY 3PC P Route Shipper Info                                                              | Carrier Manifest                                                                               | Seal<br>ASN<br>DISPATCHER TMS                                                                                                    |
| Pick #     Ship Id     Pickup City     State     Weight     Pieces       0     0     0     0     0 | Pickup Date Pickup Time                                                                        | Temp<br>ICC FlatBed<br>Priority N I-Modal<br>Image                                                                                               |
| Add Edit Delete Up Consignee Info Drop # Consignee City St Weight Disco                            | Down Manifest                                                                                  | Rating Info<br>Miles 0 Calculate                                                                                                    |
|                                                                                                    |                                                                                                | Rate         0.000         Rate           Minimum Wt         40000         Actual Wt         0           Actual Wt         0         0         0 |
| Add Edit Delete Up                                                                                 | Down Manifest                                                                                  | Charges                                                                                                    |
| Commodity     Pieces     Weight       0     0       4     V                                        | Book Date 08/13/14<br>Book Time 11:20:52<br>POD Received N<br>Log Received N<br>LRA Received N | Adduoria 0.00<br>Pickup 0.00<br>Dropoff 0.00<br>Haul 0.00<br>Total 0.00<br>OK Cancel                                                             |

Enter the Billing information (who you want to bill for this load)

| 🚝 Book a Load: 355104 |           |
|-----------------------|-----------|
| Billee Info           | Trip Info |
| Billee PO#            | Trailer   |
|                       | Driver    |
|                       | Truck     |
| Agent SUNNY           | Carrier   |
| 3PC P Route           | Manifest  |
| Shipper Info          |           |

The Billee box is the only required field. You can press F1 for a customer list. If it is a new customer, you can add them "on the fly" from the F1 list by pressing F4 to add.

| 📕 Book a Load: 35510 | 4        |                         |           |
|----------------------|----------|-------------------------|-----------|
| Billee Info          |          |                         | Trip Info |
| Billee               | 🚔 Custom | er Help                 |           |
|                      | Cust #   | Company Name            | City      |
| Agent SUNNY          | 1 1BF TX | eilBY 17                | Flint     |
| SPC P Route          | 130NION  | 1307619^ONTARIO LTD     | Maidsto   |
| Snipper Into         | 1STGIL   | 1ST PRIORITY, INC       | Gilbert   |
|                      | 1STTAZ   | 1ST^CHOICE LOGISTICS, I | Tucson    |
|                      | 1STTGA   | 1ST METAL               | Tucker    |
|                      | 20TBCA   | 20TH CENTURY PLASTICS   |           |
|                      | 212MIN   | 212 BARGIN BARN         | Michiga   |
|                      | 21SNNE   | 21ST*CENTURY TRANSFER   | Norfolk   |
|                      | 21SNTX   | 21ST*CENTURY TRANSPOR   | New Can   |
| Consignee Info       | 247NMO   | 24/7^EXPRESS LOGISTICS, | North K   |
| Drop # Cons Id C     | 247SSD   | 24/7 LOGISTIC*SERVICE   | Sioux F   |
| 0                    | 2CEJTX   | 2-C EQUIPMENT           |           |
|                      | 34&DNY   | 34 & CO                 | Dekalb    |
|                      | 3CDDPA   | 3 C DRILLING LLC        | Doylest   |
| •                    | 3DEMTN   | 3 D ENTERPRISES         | Murfree   |
| Add Edit             | 3DMGIN   | 3D MACHINE              | Goodlan   |
| -Commodity Info      | 3KMNIN   | 3K MACHINERY            | New Alb   |
| Commodity            | 3MCAIL   | 3M CORPORATION          | Aurora    |
| Commodity            | 3MCBNJ   | 3M COMPANY              | Belle M   |
|                      | 3MCI ON  | 3 M CORP                | London    |
|                      |          |                         |           |
|                      | Edit-F2  | Index-F5 OK             |           |
|                      | Add-F4   | 1                       |           |

If you use agents, you can put the agent ID in the agent box. There is also an F1 pop up to give you a list of agents, if you don't remember his/her id.

| F 🚔 Book a Load: 355104 |                   |           |
|-------------------------|-------------------|-----------|
| Billee Info             |                   | Trip Info |
| Billee 3KMNIN E         | illee PO# 0123345 | Trailer   |
| 4 3K MACHINERY; 4130 PR | Driver            |           |
| NEW ALBANY              | IN 47150          | Truck     |
| Agent SUNNY             |                   | Carrier   |
| 3PC P Route             |                   | Manifest  |
| Shipper Info            |                   |           |

Next you enter your pickup information by clicking the add button. You can enter multiple pickup locations.

| Shippe | -Shipper Info |             |       |        |        |             |               |  |  |  |
|--------|---------------|-------------|-------|--------|--------|-------------|---------------|--|--|--|
| Pick # | Ship Id       | Pickup City | State | Weight | Pieces | Pickup Date | Pickup Time 📥 |  |  |  |
| 0      |               |             |       | 0      | 0      |             |               |  |  |  |
|        |               |             |       |        |        |             |               |  |  |  |
|        |               |             |       |        |        |             | <b>_</b>      |  |  |  |
|        |               |             |       |        |        |             |               |  |  |  |
| Add    | Ed            | it Delete   |       | Up     | Down   | Manifest    |               |  |  |  |
|        |               |             |       |        |        |             |               |  |  |  |

The pickup location will default to the same customer id as you used for the billee (this is a switch that can be turned off) but you can type in a different ID or press F1 for a list to choose which shipper you are picking up from. Or, from that same F1 list, you can press F4 to add a new shipper.

| 🚑 Adding N                | ew Pickup            |               |                         |         |      |               |          |    |          |
|---------------------------|----------------------|---------------|-------------------------|---------|------|---------------|----------|----|----------|
| Shipper<br>Pieces<br>Date | 3KMNIN<br>0.00<br>// | /eight (      | PkUp Chg 0.00           | Pallets | 0    | PO#<br>Volume | 0.0000   |    | +Po      |
| Time                      | 00:00 In             | struct        |                         |         | _    | _             |          |    | puber    |
| Conf #                    |                      | Customer Help |                         |         |      |               |          |    |          |
| Memo                      |                      | Cust #        | Company Name            | City    | St   | Zip           | Туре     | CD | Contact  |
|                           |                      | 3KMNIN        | SK MACHINERY            | New Alb | IN   | 47150         | CUSTOMER | CU | BILL ARN |
|                           |                      | 3MCAIL        | 3M CORPORATION          | Aurora  | IL   |               |          | NC |          |
|                           |                      | 3MCBNJ        | 3M COMPANY              | Belle M | L CN | 08502         | CONSIGNE | со |          |
|                           |                      | 3MCLON        | 3 M CORP                | London  | ON   | N6A4T1        | CONSIGNE |    | GEORGE   |
| Directions                |                      | 3MCNMN        | 3 M COMPANY             | New Ulm | MN   |               | SHIPPER  | SH | ED       |
|                           |                      | 3MCNMO        | 3M CORPORATION          | Nevada  | MO   |               | CONSIGNE | со |          |
|                           |                      | 3MCPWI        | 3 M CORPORATION         | Prairie | WI   | 53821         | CONSIGNE |    | DEAN HA  |
|                           |                      | 3MCSMN        | 3M CORPORATION          | St Paul | MN   |               |          |    | JOHN NC  |
|                           | ·                    | 3MCSMO        | 3M CORPORATION          | Springf | MO   |               | CONSIGNE | со |          |
|                           |                      | 3MCTNY        | 3 M CORPORATION         | Tonawan | NY   |               | SHIPPER  | SH |          |
|                           |                      | 3MMPCO        | J M MANUFACTURING       | Pueblo  | со   | 81007         | CONSIGNE |    |          |
|                           |                      | 3RCBIL        | 3RC                     | Brookfi | IL   | 60513         | CUSTOMER | CU |          |
|                           |                      | 3RCCIN        | 3RC                     | Chester | IN   | 46304         | CUSTOMER | CU | MIKE McC |
|                           |                      | <b>3RISIA</b> | 3 RIVERS * TRANSPORTATI | Sioux C | IA   | 51102         | BROKER   | B9 | BOB SCO  |
|                           |                      | 3VFCCA        | 3-V FASTENER COMPANY    | Corona  | CA   | 91720         |          |    |          |
| Edit                      | Delete               | 3VIGSC        | 3V INC                  | Georget | SC   | 29442         | CONSIGNE | со |          |
|                           |                      | 48EMGA        | 48 * EXPRESS, INC.      | Alphare | GA   | 30004         | BROKER   | B2 | ROGER    |

Or, you can leave the shipper box blank and press <enter> and enter a temporary shipper's information.

| Adding New Pickup                        |                                        |                   |
|------------------------------------------|----------------------------------------|-------------------|
| Shipper Pieces 0.00 Wei<br>Date / / Pick | ght 0 PkUp Chg 0.00 Pallets 0          | PO# Volume 0.0000 |
| Time 00:00 Ins<br>Conf #<br>Memo         | Company Address City/St/Zip Phone Zone |                   |
| Directions                               |                                        | OK Cancel         |

The important information is the location where you are picking up and the date and time you are supposed to be there to do the pickup. The other information is not required, but is useful to the dispatcher.

| Adding New Pickup                                                                  |                                                                        |                                                          |   |        |                  |
|------------------------------------------------------------------------------------|------------------------------------------------------------------------|----------------------------------------------------------|---|--------|------------------|
| Shipper 3KMNIN<br>Pieces 500 00<br>Date 08/13/14<br>Time 12:00<br>Conf # abc123456 | 3K MACHINERY<br>Weight 25000<br>Pick Up Ask for C<br>Instruct Use Sout | NEW ALBANY, IN<br>PkUp Chg 25.00 Pallets<br>arl<br>h Bay | 5 | PO# UP | D12345<br>0.0000 |
| Memo                                                                               |                                                                        |                                                          |   |        | <u> </u>         |
| Directions                                                                         |                                                                        |                                                          |   |        | ×                |

\*\* note of interest.

On the customer browser screen, you can enter directions for the customer. If you have directions entered, they will show up in the pick or drop screens, for example below:

| 1 | Edit Pick  | up # 1                                   |                                            |                                                 |                                                                         |                                                         |                                            |                                      | X      | I |
|---|------------|------------------------------------------|--------------------------------------------|-------------------------------------------------|-------------------------------------------------------------------------|---------------------------------------------------------|--------------------------------------------|--------------------------------------|--------|---|
|   | Conf #     | 11BFTX<br>0.00<br>//                     | eilBY 17<br>Pick Up<br>Instruct            | 0                                               | FLINT, TX<br>25.00                                                      | 0                                                       |                                            | 0.0000                               |        |   |
|   | Memo       |                                          |                                            |                                                 |                                                                         |                                                         |                                            |                                      | A<br>V |   |
|   | Directions | DIR: I75(N)<br>DIR: WAREH<br>JUST B4 FRE | - 14 MILE RD(<br>IOUSE @ 138<br>EWAY, MAKE | (W) - CROOKS F<br>7 PIEDMONT: I<br>ANOTHER ÌSH/ | RD(N) - 3/4MILE ON (L)<br>75(N) - EXIT/14 MILE F<br>ARP (R) ONTO PIEDMO | ) turn ion equit<br>RD(W) - istevens(<br>Int to address | Y DRIVE TO A<br>DN HWY(R) -<br>1387 PIEDMO | ADDRESS.<br>WHEATON ST(R)<br>NT (L). |        |   |
|   |            |                                          |                                            |                                                 |                                                                         |                                                         |                                            | ОК                                   | Cancel |   |

| Drop #                           | Cons Id | Consignee City | St | Weight | Pieces | Del. Date | Time |  |
|----------------------------------|---------|----------------|----|--------|--------|-----------|------|--|
| 0                                |         |                |    | 0      | 0      |           |      |  |
|                                  |         |                |    |        |        |           |      |  |
|                                  |         |                |    |        |        |           |      |  |
|                                  |         |                |    |        |        | <u> </u>  |      |  |
| Add Edit Delete Up Down Manifest |         |                |    |        |        |           |      |  |

Next you add the drop information by pressing the add button on the drop section.

The drop will automatically pickup the pieces and weight from the pickup section.

| Adding N  | ew Drop  |          |       |               |         |   |        |        | × |
|-----------|----------|----------|-------|---------------|---------|---|--------|--------|---|
| Consignee | <b>I</b> |          |       | ,             |         |   | PO#    |        |   |
| Pieces    | 500.00   | Weight   | 25000 | Drop Chg 0.00 | Pallets | 5 | Volume | 0.0000 |   |
| Date      | 11       | Delivery |       |               |         |   |        |        |   |
| Time      | 00:00    | Instruct |       |               |         |   |        |        |   |
| Conf #    |          |          |       |               |         |   |        |        |   |
| Memo      |          |          |       |               |         |   |        |        |   |
|           | 1        |          |       |               |         |   |        |        |   |

The required fields are the drop off location and the drop off date and time. Again, you can press F1 in the Consignee box for a list of valid customers/consignees and select the one you want to use from the list, or while in the F1 screen you can press F4 to add a new consignee "on the fly".

| 🚑 Adding N | ew Drop  |               |                         |           |                         |         |          |    | ×   |  |
|------------|----------|---------------|-------------------------|-----------|-------------------------|---------|----------|----|-----|--|
|            |          |               |                         |           |                         |         |          |    |     |  |
| Consignee  |          |               |                         |           |                         | PO#     |          | _  |     |  |
| Pieces     | 500.00 W | eight 2500    | Drop Chg 0.00           | Pallets 5 | Pallets 5 Volume 0.0000 |         |          |    |     |  |
| Date       |          | livery        |                         | 10        |                         |         | 1 0.0000 |    |     |  |
| Time       | 00:00    | struct        |                         |           |                         |         |          | _  |     |  |
| Conf #     |          |               |                         |           |                         |         |          |    |     |  |
| Memo       |          | Custon        | ier Help                |           |                         |         |          |    |     |  |
|            |          | <b>T</b>      |                         |           |                         | -       | -        |    | Ι.  |  |
|            |          | Cust #        | Company Name            | City      | St                      | Zip     | Туре     | CD | Co  |  |
|            |          | 1 BFTX        | eilBY 17                | Flint     | ТΧ                      | 75762   | BILLEE   |    | JA  |  |
|            | 1        | <b>NOW</b>    | 1307619^ONTARIO LTD     | Maidsto   | ON                      | NOR 1K0 | SHIPPER  |    |     |  |
| Directions |          | 1STGIL        | 1ST PRIORITY, INC       | Gilbert   | IL                      |         | BILLEE   | NC | LA  |  |
| Directions |          | 1STJLA        | 1ST ALARM FIRE          | Jonesbo   | LA                      | 71251   | CLOSED   | CL | RC  |  |
|            |          | 1STTAZ        | 1ST^CHOICE LOGISTICS, I | Tucson    | AZ                      | 85713   | BILLEE   | B9 |     |  |
|            |          | 1STTGA        | 1ST METAL               | Tucker    | GA                      | 30084   | SHIPPER  | SH | DA  |  |
|            |          | 20TBCA        | 20TH CENTURY PLASTICS   |           |                         |         | BILLEE   | CO |     |  |
|            |          | 212MIN        | 212 BARGIN BARN         | Michiga   | IN                      |         |          | NC |     |  |
|            |          | 21SNNE        | 21ST*CENTURY TRANSFER   | Norfolk   | NE                      | 68701   | BROKER   | B2 |     |  |
|            |          | 21SNTX        | 21ST*CENTURY TRANSPOR   | New Can   | ΤХ                      | 77357   | BROKER   | B9 |     |  |
|            |          | 247NMO        | 24/7^EXPRESS LOGISTICS, | North K   | MO                      | 64116   | BROKER   | B2 |     |  |
|            |          | 247SSD        | 24/7 LOGISTIC*SERVICE   | Sioux F   | SD                      | 57105   | BROKER   | B2 | KE  |  |
|            |          | 2CEJTX        | 2-C EQUIPMENT           |           |                         |         | BILLEE   | PR |     |  |
|            |          | 348DNY        | 34 & CO                 | Dekalb    | NY                      | 13630   |          |    |     |  |
| Edit       | Delete   | 3CDDPA        | 3 C DRILLING LLC        | Doylest   | PA                      | 18901   | CONSIGNE | со |     |  |
|            |          | 3DEMTN        | 3 D ENTERPRISES         | Murfree   | ΤN                      | 37124   | CONSIGNE | со |     |  |
|            |          | 3DMGIN        | 3D MACHINE              | Goodlan   | IN                      | 47948   | CUSTOMER | CU | MA  |  |
|            |          | <b>3KMNIN</b> | 3K MACHINERY            | New Alb   | IN                      | 47150   | CUSTOMER | CU | BIL |  |
|            |          | 3MCAIL        | 3M CORPORATION          | Aurora    | IL                      |         |          | NC |     |  |
|            |          | 3MCBN1        | 3Μ ΓΟΜΡΔΝΥ              | Relle M   | NI                      | 08502   | CONSIGNE | 0  |     |  |

Or leave the consignee box blank (empty) and add a temporary drop location.

| 1 | Adding N       | ew Dr | ор          |                                             |                                 |              |        |           |       |        |   |
|---|----------------|-------|-------------|---------------------------------------------|---------------------------------|--------------|--------|-----------|-------|--------|---|
|   | Consignee      |       |             | Weight                                      | 25000                           | ,<br>Drop Ch | n 0.00 | Pallets   | 5     | PO#    |   |
|   | Date           | 00:00 | Tem         | porary (                                    | ustomer                         | Informatio   | on     | T dire to | 5     |        | × |
|   | Conf #<br>Memo |       | Con         | npany J                                     | DE COOL'S                       | SHOP         |        |           | ]     |        |   |
|   | Directions     |       | Ad<br>City/ | Idress 11<br>St/Zip A<br>Phone 51<br>Zone 1 | 23 EVERGRI<br>NNA<br>55-555-555 | EEN STREET   |        | <u>IL</u> | 62906 |        |   |
|   | Directions     |       |             |                                             |                                 |              |        |           | ОК    | Cancel |   |

The only required information is the drop location and the date and time the delivery is to take place.

| 1 | Adding Nev | w Drop   |                      |       |              |     |         |     |          |        |   | × |
|---|------------|----------|----------------------|-------|--------------|-----|---------|-----|----------|--------|---|---|
|   |            |          | _                    |       |              | _   | -       |     |          |        |   |   |
|   |            | 500.00   | JOE COOL'S           | SHOP  | ANNA, IL     | 00  | Pallets | 5   | PO#      | 0.0000 |   |   |
|   | Date 0     | 08/14/14 | Delivery<br>Instruct | 23000 | brop eng j u | .00 |         | , , | rolanc j | 0.0000 |   |   |
|   | Conf #     |          |                      |       |              |     |         |     |          |        |   |   |
|   |            |          |                      |       |              |     |         |     |          |        |   |   |
|   |            |          |                      |       |              |     |         |     |          |        | - |   |
|   | -          |          |                      |       |              |     |         |     |          |        |   |   |
|   | Directions |          |                      |       |              |     |         |     |          |        | * |   |

The next section is the commodity (freight) that you are hauling. This is not required, but can be very helpful in determining what type of trailer to use for this load. Press the add button to add a commodity.

| Commodity Info  | -      |          |
|-----------------|--------|----------|
| Commodity       | Pieces | Weight 🔔 |
|                 | 0      | 0        |
|                 |        |          |
|                 |        |          |
| 4               |        | <u> </u> |
| Add Edit Delete |        |          |
|                 |        |          |

You will notice at the top of the commodity entry screen the Pick# and Drop# boxes. If you have multiple picks and/or drops, and multiple commodities, you can tell it which pick or drop the commodity belongs to.

| Adding New Commodity |      |                         |  |      |         |        |
|----------------------|------|-------------------------|--|------|---------|--------|
| PICK #               | 1    |                         |  |      |         |        |
| Weight 0             |      |                         |  |      |         |        |
| Pieces 0             | ii c | ommodity Help           |  |      |         |        |
| Pallets 0            | R    | DESC                    |  | LINK | ACCOUNT | COL 1M |
|                      | 1    | PLUMBING FIXTURES       |  |      |         | 0.     |
|                      | 3    | AIR COMPRESSORS         |  |      |         | 0.     |
|                      | 4    | IRON & STEEL            |  |      |         | 0.     |
|                      | 5    | BUILDING PRODUCTS       |  |      |         | 0.     |
|                      | 6    | STRUCTURAL STEEL        |  |      |         | 0.     |
|                      |      | MILCO PRODUCTS          |  |      |         | 0.     |
|                      |      | SKIDDED TINPLATES       |  |      |         | 0.     |
|                      |      | ALUMINUM COILS ON SKIDS |  |      |         | 0.     |
|                      |      | PLASTIC CLOSURES        |  |      |         | 0.     |
|                      |      | BOILER PARTS            |  |      |         | 0.     |
|                      |      | ROTARY BLOWER           |  |      |         | 0.     |
|                      |      | SKIDDED COILS           |  |      |         | 0.     |
|                      |      | BAND SAW                |  |      |         | 0.     |
|                      |      | TOW TRACTOR             |  |      |         | 0.     |
|                      |      | DEELC OF CARLE          |  |      |         | 0      |

You also can press F1 for a list of commodities already in your system or press F4 from this list to add a new one.

Or you can enter a temporary commodity by just typing it into the commodity box.

| Adding New Commodity |                   |  |  |  |  |  |  |
|----------------------|-------------------|--|--|--|--|--|--|
|                      | PICK # 1 DROP # 1 |  |  |  |  |  |  |
| Commodity            | FREIGHT ALL KINDS |  |  |  |  |  |  |
| Weight<br>Pieces     | 0                 |  |  |  |  |  |  |
| Pallets              | 0                 |  |  |  |  |  |  |
|                      |                   |  |  |  |  |  |  |

In the upper left hand of your load screen, you have many user definable boxes. This means you can use these for anything you want, but we do recommend that you be consistent. As you see in the screenshot below, you can customize the name of some of these fields.

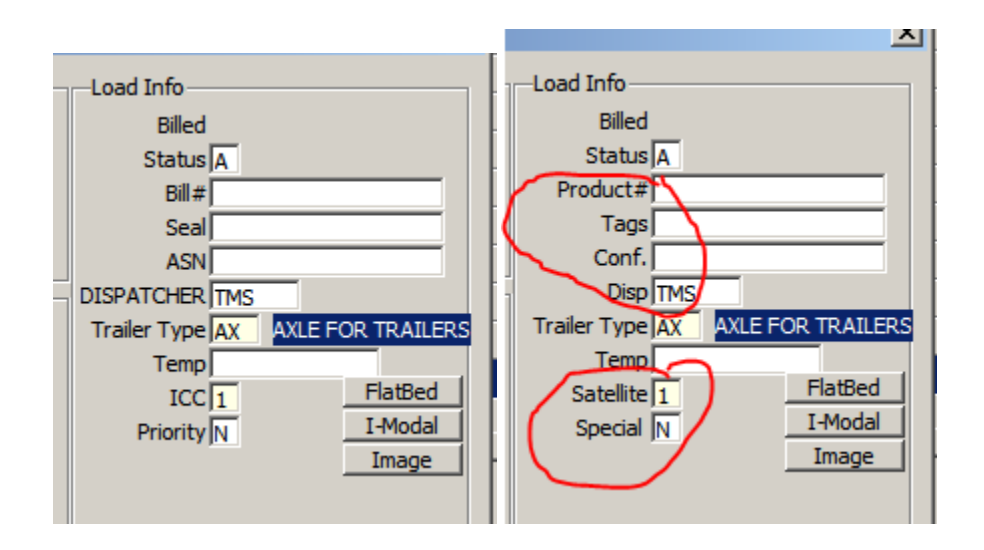

Many fields in many screens are customizable (this will be discussed in another tutorial)

The final section of a load is the rating section.

| Rating Info      |           |
|------------------|-----------|
| Miles 0          | Calculate |
| Rate Type F      |           |
| Rate 1000.000    | Rate      |
| Minimum Wt 40000 |           |
| Actual Wt 0      |           |
| Units 0.00       |           |
|                  |           |
|                  |           |

Miles can be typed in, or TMS interfaces with PcMiler Connect, Prophesy Batch or Rand McNally Mileager programs.

The rate type gives you choices, for example F for flat rate, M to rate by the mile. F1 will give you a list of valid rates.

| _ |                       |          |           |  |  |  |  |  |
|---|-----------------------|----------|-----------|--|--|--|--|--|
| Ì | 👼 Rate Type Selection |          |           |  |  |  |  |  |
|   | POPNAME               | POPVALUE | POPDESC   |  |  |  |  |  |
|   | RATETYPE              | F        | Flat Rate |  |  |  |  |  |
|   | RATETYPE              | G        | Gallon    |  |  |  |  |  |
|   | RATETYPE              | н        | Hour      |  |  |  |  |  |
|   | RATETYPE              | м        | Mile      |  |  |  |  |  |
|   | RATETYPE              | Р        | Piece     |  |  |  |  |  |
|   | RATETYPE              | R        | Gross Ton |  |  |  |  |  |
|   | RATETYPE              | т        | Ton       |  |  |  |  |  |
|   | RATETYPE              | V        | Volume    |  |  |  |  |  |
|   | RATETYPE              | Y        | Yard      |  |  |  |  |  |
|   |                       |          |           |  |  |  |  |  |

The Rate box is where you type either your flat rate amount or the rate amount you want used to calculate by. Or you can enter a tariff (this is discussed in a different tutorial) by clicking on the Rate button.

|   | Tariff Selection |     | ×     |
|---|------------------|-----|-------|
| - | Tariff Code:     | 1   |       |
| İ | (                | ж с | ancel |

Last, but not least are the running totals at the bottom of your screen. These are for informational purposes.

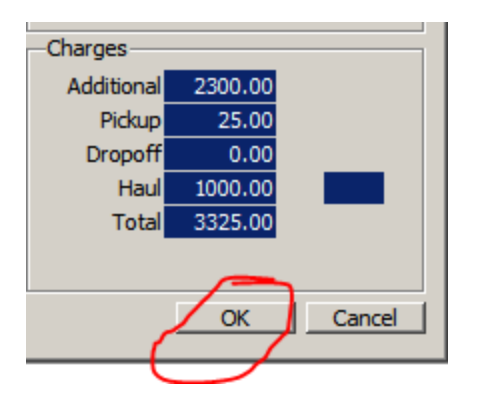

Click OK to save your load. If you click the X or hit Escape you will lose anything you entered.